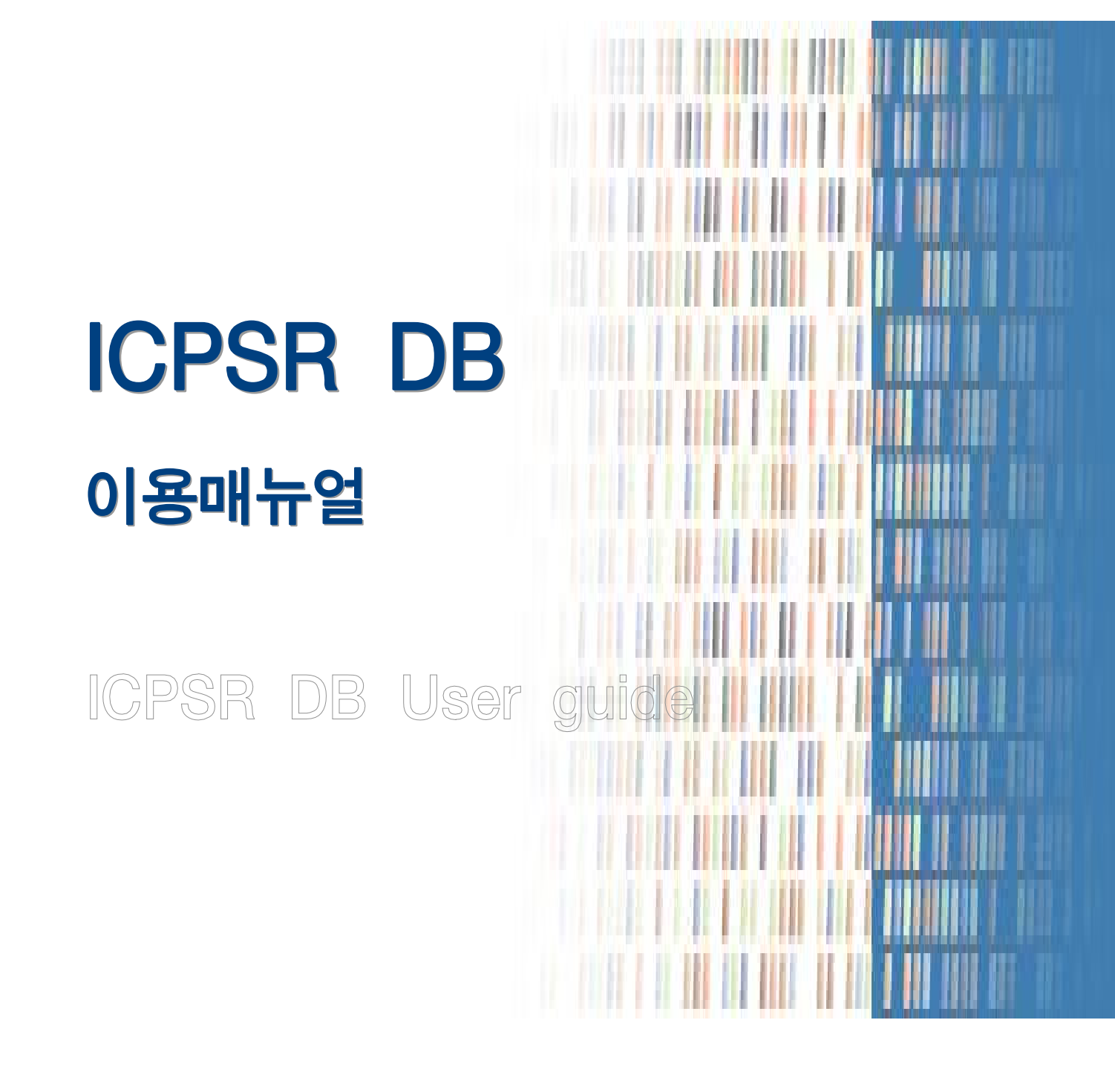

# 한 국 사 회 과 학 데 이 터 센 터

Korean Social science Data Center

# 1. 원자료(Raw Data)란?

#### 1.1. 원자료 소개

원자료(Raw Data)는 수치화된 데이터(numeric data)로서 연구결과를 도출하기 위해 사용되는 연구 생산 물의 재료(인프라)를 말합니다. 수치데이터의 경우 연구수행을 위해 수집, 획득, 정리된 수량화된 데이터 를 지칭하며 문자데이터와 상반된 개념입니다. 특히 학술적으로는 통계자료, 여론조사자료, 실험자료 등 의 연구 기초자료를 의미합니다.

#### 1.2. 원자료의 필요성

#### 사회현상에 대한 정확한 현황파악

복잡한 사회 속에서 현상을 정확히 파악하는 것은 실로 중요한 일입니다. 인구, 국민소득, 교육수준, 정당 지지도 등 복잡한 사회현상을 정확히 진단하기 위해서는 기초통계자료가 필수적으로 요구됩니다. 현상에 대한 정확한 판 단이 선행되어야 정책수립, 의사결정 및 올바른 연구결과를 도출할 수 있습니다. 연구자나 학습자는 스스로 기초 자료의 분석을 통하여 새로운 해석 등을 제시하고, 사회적 현상의 이해 및 문제 점 파악, 해결책 도출 등을 가능하게 함으로써, 새로운 지식정보를 재창출할 수 있게 됩니다.

#### 사회현상 발현에 작용하는 원인규명

사회 현상에 대한 정확한 파악과 더불어, 현상의 배후에서 작용하는 원인을 발견해내기 위해서도 통계자료는 실로 중요합니다. 사회현상간의 정확한 인과관계의 연결고리를 발견해 내는 핵심이 바로 통계자료입니다.

#### 과학적 검증을 통한 미래예측

통계자료를 통해 사회현상에 대한 정확한 해석과 사회현상 발현에 작용하는 원인을 정확히 규명함으로써, 미래를 예측 할 수 있게 합니다. '통계를 알면 미래가 보인다' 는 말과 같이, 통계는 자료 속에 포함된 여러 가지 특성을 분석함으로써 미래를 예측할 수 있는 수단이 되는 것입니다.

#### 1.3. 원자료의 종류

#### 🔳 집합자료 (aggregate data ; 통계자료)

집합자료란 집단의 특성을 자료화한 것입니다. 예를 들어 한 집단을 대상으로 취업률, 혼인률 등의 특성을 자료화 할 때 그 자료를 집합자료라 말합니다. 이러한 집합자료는 분산되어 존재하거나, 자료의 형식이 서로 상이하여 분 석에 바로 사용하기에는 어려움이 많습니다.

#### ■ 개인수준의 자료(individual level data ; 설문조사자료)

개인수준의 자료는 개인의 특성을 자료화한 것입니다. 개개인의 혈액형, 신장에서부터 삶의 만족도, 업무성취도 등 의 자료가 개인 수준의 자료가 됩니다. 개인수준의 자료 중에 현대사회에서 가장 광범위하게 이용되는 자료가 여 론조사자료(survey data)입니다.

# 2. ICPSR DB

## 2.1. ICPSR DB 소개

ICPSR(The Inter-University Consortium for Political and Social Research)은 미국 미시건 대학(University of Michigan)소재의 연구기관으로 1962년에 설립된 미국의 최대 사회과학 데이터보관소입니다. 통계 및 여론조사자료, 연구보고서, 저널을 서비스하고 있으며, 현재 미국, 캐나다, 유럽, 오세아니아, 아시 아, 아프리카, 라틴 아메리카 등 700여 개 이상의 대학과 연구기관 등이 컨소시엄으로 구성되어 있습니다.

- 1400년대부터 세계 각국에서부터 수집된 정치, 경제, 사회, 문화, 행정, 국제관계, 보건의학, 인구학, 노인학, 교육, 지리와 환경, 시민단체, 정부조직 등 약 19개 주제 분야의 8,000여건에 해당하는 통계·설문조사자료(title)와 500,000개 이상의 관련 수치자료(numeric data) 파일 및 서지 자료를 서비스하고 있습니다.
- 매년 ICPSR Summer Program을 통해 세계 각국의 학생들에게 리서치 디자인, 통계, 데이터분석, 사회과학 방법 론에 관한 교육을 실시하고 있습니다. 전 세계적으로 200개의 대학이 참여하며 또한, 통계 및 여론조사 자료와 관련이 있는 대학 및 대학원 강좌에 소개하여 실질적인 수업에 활용가능 하도록 하고 있습니다.

# 2.2. CONTENTS

#### 2.2.1 소장자료

ICPSR은 세계 각국에서 수집된 19개 주제 분야의 8,000여 건 조사자료와 500,000여 개의 수치파일을 제 공하고 있습니다.

| 인 구      | 지역 / 도시문제 | 정 치       | 행정 / 정책   |
|----------|-----------|-----------|-----------|
| 경영 / 리더십 | 경 제       | 지리 / 환경   | 국제관계      |
| 법        | 범 죄       | 전쟁 / 사회갈등 | 사회 / 사회지표 |
| 집단행동     | 교 육       | 교수학습      | 보건복지      |
| 노인학      | 정신의학      | 문화        | -         |

## 2.2.2 주요 시리즈 자료

지속적으로 수집되는 시계열 · 국제비교자료로써 종단연구, 횡단연구에 사용될 수 있습니다. 세계 사회 과학 연구자들이 선호하는 200여 건 시리즈 데이터 및 각종 연구자료를 제공하고 있습니다.

| Demographic Data(인구통계)                    | Health and Mental Health(보건의학)             |
|-------------------------------------------|--------------------------------------------|
| Census of Governments Series              | National Health Interview Survey Series    |
| Census of Population and Housing          | National Medical Expenditure Survey Series |
| National Survey of Family Growth Series 등 | National Nursing Home Survey Series 등      |
| Education(교육)                             | Social Problems(사회문제)                      |
| National Survey of Adolescents Series     | General Social Survey Series               |
| Education Longitudinal Study(ELS) Series  | International Social Survet Program Series |
| Vocational Education Series 등             | Afrobarometer Survey Series 등              |
| Criminal Justice(범죄, 형사정책)                | Economics(경제)                              |
| National Crime Victimization Survey       | Balance of Payments Series                 |
| International Crime Victimization Survey  | International Financial Statistics Series  |
| National Survey on Drug Use and Health 등  | World Debt Tables Series 등                 |

## 〈주제별 시리즈조사자료 예시〉

### 2.2.3 테마별 조사 콜렉션

외부후원을 통해 여저 주제 영역의 데이터 콜렉션(보관소)을 별도로 구축하여 서비스하고 있습니다. 각 분 야의 전문적이고 심화된 원자료(raw data), 정책자료, 연구자료를 검색할 수 있습니다.

# 2.3. SERVICE

#### 2.3.1 Social Science Variables Database (SSVD)

조사자료의 설문항(질문항, 보기항 등)을 키워드로 검색하여 경험적 연구에 참고할 수 있습니다. 검색 결 과로 설문항의 개요정보, 빈도분석 결과, 그래프 등을 확인할 수 있습니다.

#### 2.3.2 Online Data Analysis

온라인 데이터 분석 시스템인 Survey Documentation Analysis(SDA)를 통해 원자료(rawdata) 파일 다운로 드 필요없이 온라인 상에서 데이터 분석이 가능합니다.

#### 2.3.3 Browse by topic / geography / investigator

주제별, 조사지역별, 조사자별 열람 기능을 통해 조건에 맞추어 열람이 가능하며 검색결과 필터링 기능을 통해 카데고리에 따른 상세검색이 가능합니다

#### 2.3.4 Bibliography of Data-Related Literature

ICPSR DB에서 소장하고 있는 데이터를 인용한 수천 개의 문헌의 개요정보를 제공하고 있습니다. 인용문 헌은 단행본, 연속간행물, 정부 및 기관보고서, 학술논문, 회의자료 뿐만 아니라 뉴스, 시청각자료 등 다 양한 유형을 포괄합니다.

# 2.4. ICPSR 이용법

# 2.4.1. ICPSR DB 접근 방법

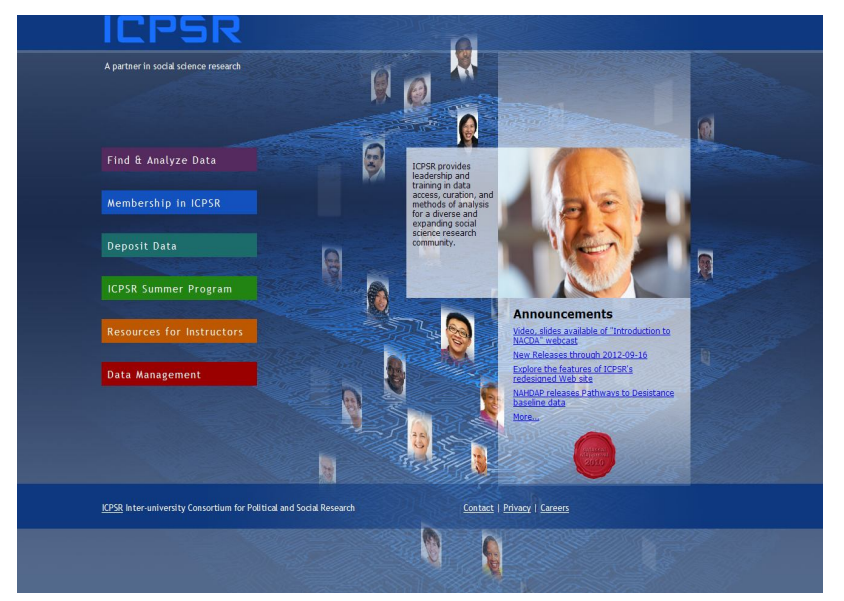

ICPSR 본사이트는 상위 6개의 대메뉴로 구성되어 있으며, 공지사항을 제공합니다.

http://www.icpsr.umich.edu http://www.icpsr.com

- Find & Analyze Data : 데이터 검색 기능에 대한 설명을 제공하며, 다양한 자료 접근점을 제시하고 있습니다. 메인페이지의 키워드 검색 이외에 보다 효율적인 자료 접근을 원하신다면, 본 메뉴를 선택하십시오.
- Membership in ICPSR : 기관회원 리스트, ICPSR 소개, 공지사항, 기관연혁 등 ICPSR과 관련된 전반적인 내 용을 안내하고 있습니다.
- 🗃 Deposit Data : 자료기탁 및 기밀자료의 보존에 대해 안내하고 있습니다.
- ICPSR Summer Program : ICPSR에서 운영하고 있는 사회과학 양적연구 교육프로그램인 Summer Program 을 소개하고 있습니다.
- Resources for Instructors : Online Learning Center, Undergraduate Research Paper Competition, Webinar Library, Instructional Resources 등 교육과 교수-학습에 관련된 내용을 상세하게 소개하고 있습니다.
- Data Management : ICPSR의 자료수집 및 평가과정, 데이터 보존 및 활용, 데이터 손실의 최소화를 위한 방법 등에 대해서 안내하고 있습니다.

# 2.4.2. ICPSR DB 회원가입

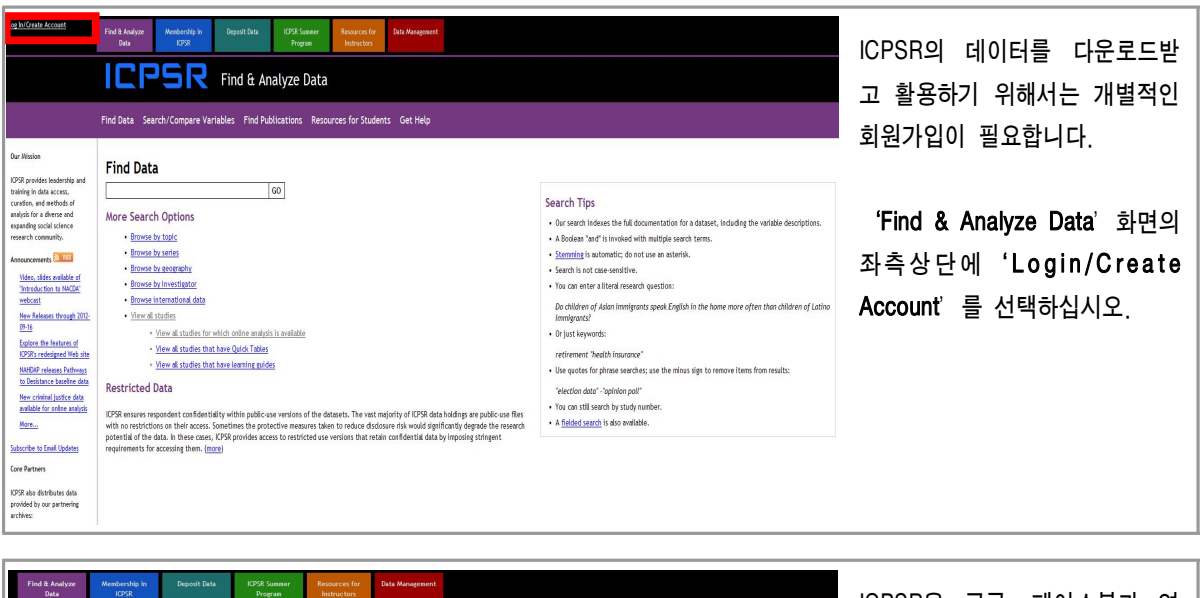

| total     total     total     total   Find & Analyze Data       Find Data     Search/Compare Variables     Find Publications     Resources for Students     Get Hei   Sign in to ICPSR       Access to this data is made possible by Korean Social Science Data Center's membership in the Inter-entrently       Access to this data is made possible by Korean Social Science Data Center's membership in the Inter-entrently   Access to this data is made possible by Korean Social Science Data Center's membership in the Inter-entrently in the Inter-entrently       Access to this data is made possible by Korean Social Science Data Center's membership in the Inter-entrently   Access to this data is made possible by Korean Social Science Data Center's membership in the Inter-entrently in the Inter-entrently i | p<br>consorthum for Political and Social Research.<br>angle or Facebook account or create a new one.                                                                                                    | ICPSR은 구글, 페이스북과 연<br>동하여 동일 아이디로 로그인을<br>할 수 있습니다.<br>별도의 회원가입을 원한다면<br>'ICPSR My Data' 를 선택하<br>십시오 |
|----------------------------------------------------------------------------------------------------|----------------------------------------------------------------------------------------------------|----------------------------------------------------------------------------------------------------|
| CPSR MyData<br>CPSR MyData<br>Creating a MyData account is free and does not require you to be associated with an KPSR member institution.<br>Note: You must ast your browser to accept cookies in order for login to succeed. Your login session will last for<br><u>CCSS</u> Inter-university Connorthum for Political and Social Research<br><u>CCSS</u> Inter-university Connorthum for Political and Social Research<br><u>CCSS</u> In the subject of the last of the last of the last of the last of the last of the last state for Social Research                                                                                                    | Ine hours (or until you logout), efter which you will be asked to log in agen.                                                                                                    |                                                                                                    |
|                                                                                                    |                                                                                                    |                                                                                                    |
| Networks by<br>Dot         Open Obs         Utype State<br>Program         Open Obs         Open Obs         Opn Obs         Opn Obs         Opn O                                                                                                    | New User<br>Constitut a Voltation account will premit you to access new features in the feature such as order bicacy particularities when<br>date that interest you become particular further. If you are from an <u>eventer institution</u> , creating as account permits you to<br>download date analysis of the ICPR members. | MyData Login화면에서 우측하<br>단의 ' <b>Create Account</b> '를 선<br>택하십시오.                                     |

Contact | Privacy | Careers

|                                |                                                                                                    | 개인정보를 기재하여 주십시오.    |
|--------------------------------|----------------------------------------------------------------------------------------------------|---------------------|
| Last Name:                     |                                                                                                    |                     |
| Organizational<br>Affiliation: | select a category                                                                                                    |                     |
| Department/Field:              | Not applicable                                                                                                    |                     |
| Downloads:                     | When you download data from our site, which statistical package do you prefer to use?                                                                                                    | 작성을 완료하여 하단의 Submit |
|                                | C sas                                                                                                    | 을 클릭하면 기재한 Email주소  |
|                                | ○ 5145                                                                                                    | 로 승인메일이 발송됩니다.      |
|                                | Multiple packages                                                                                                    |                     |
|                                | O No Preference                                                                                                    |                     |
|                                | O Unsure                                                                                                    |                     |
|                                | O Prefer not to answer                                                                                                    |                     |
|                                | Other:                                                                                                    |                     |
| Privacy:                       | You are at an [CPSR member institution, ICPSR encourages you to allow your campus Official Representative (OR) to view your<br>name and email address. ORs help member institutions get the most out of ICPSR resources, and they are a point of contact<br>between ICPSR and users of ICPSR data on their campus.<br>May ICPSR allow the OR on your campus to view your information?<br>© Yes<br>© No |                     |
|                                | Submit                                                                                                    |                     |

| > 받은메일향 검색결과육록 가기 >                                                                                                    | 해당 이메일 계정으로 로그<br>인하여 승인메일을 확인합니                                                         |
|----------------------------------------------------------------------------------------------------|------------------------------------------------------------------------------------------|
| ● 법장       전체법장       전철       * 스럽 진고       안해         Verify Your ICPSR Account       ● 보면이 : "ICPSR Web Support" (web-support@icpsr.umich.edu) <u>수십개부</u>   주소르에 추기         보면시간: 2008-11-05 (수) 14:08:56 [GMT +03:00 (서울)]       ● 보는이 : parkia04@naver.com | 다. 메일내용의 주소를 복사<br>하여 주소창에 붙여넣기 한<br>후 엔터를 누르십시오. 승인<br>절차가 완료되면 개인회원으<br>로 로그인할 수 있습니다. |
| Your ICPSR account has been created. Before you can use it, you must<br>verify it. Please click on link below or cut & paste it into your<br>browser:                                                                                                    | ※ 간혹 네크워크 사정으로 승<br>인메일 수신이 지연되거나 스                                                      |
| https://www.icpsr.umich.edu/cgi-bin/confirm?email=parkja04%40naver.com&confirm=89788795595904&path=ICPSR                                                                                                    | 팸메일로 분류되는 경우가 있                                                                          |
| If you have any difficulties, contact ICPSR Web Support:<br>web-support@icpsr.umich.edu                                                                                                    | 으므로 참고하시기 바랍니다.                                                                          |

# 2.4.3. 데이터 검색법

#### 🗃 데이터 검색 준비과정

다양한 자료검색을 하기위해서는 ICPSR 상위 메인메뉴에서 Find & Analyze Data 메뉴를 선택합니다. 메뉴를 선택하면 아래 우측 그림과 같이 다양한 자료검색도구가 제시되며, 이용자의 검색목적에 따라 해 당 검색도구를 선택합니다.

|                                                                                                | Find Data Search/Compare Variables Find Publications Resources for Students Get Help                                                                                                    |
|------------------------------------------------------------------------------------------------|----------------------------------------------------------------------------------------------------|
| A partner in social science measure                                                            | Find Data                                                                                                    |
| Find & Analyze Data Discover data<br>relevant to your Hostenblo and                            | More Search Options                                                                                                    |
| Membership in ICPSR research access outsion, and analysis for a diverse and expending social   | Browse by topic                                                                                                    |
| Deposit Data                                                                                   | Browse by series     Browse by geography                                                                                                    |
| ICPSR Summer Program                                                                           | Browse by investigator     Process intermediate                                                                                                    |
| Resources for Instructors                                                                      | View all studies                                                                                                    |
| Data Management                                                                                | View all studies for which online analysis is available     View all studies that have Quick Tables     View all studies that have learning guides Restricted Data                                                                                                    |
|                                                                                                | ICPSR ensures respondent confidentiality within public-use versions of the datasets. The vast majority of ICPSR data holdings are public-use files                                                                                                    |
| 1058 Inter-university Consortium for Political and Social Research Contact   Privacy   Concers | with no restrictions on their access. Sometimes the protective measures taken to reduce disclosure hisk would significantly degrade the research<br>potential of the data. In these cases, ICPSR provides access to restricted use versions that retain confidential data by imposing stringent<br>renuirements for acression them. Impre- |
|                                                                                                | requirements to account when thereas                                                                                                    |

## 🗃 키워드 검색

ICPSR 소장자료를 가장 신속하고 용이하게 검색할 수 있는 방법입니다. 통계 및 설문조사자료, 보고서, 서지정보를 검색할 수 있습니다.

| 찾고자 하는 키워드를 입력창에 기입                                                                      |
|------------------------------------------------------------------------------------------|
| 하여 검색하는 단계입니다.<br>예시) 'north korea' 키워드검색                                                |
|                                                                                          |
| 검색어 입력창 아래 'More Search<br>Options' 중 택일하여 주제별 검색,<br>지역검색 등 다양한 경로로 데이터를<br>검색할 수 있습니다. |
|                                                                                          |

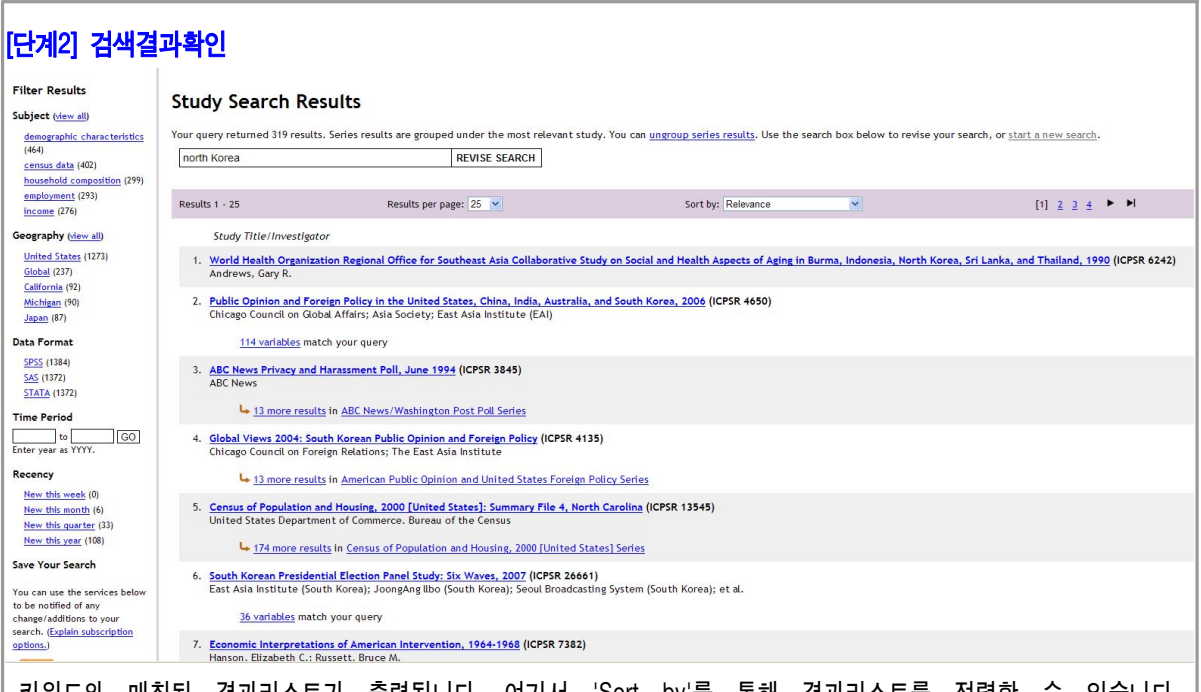

키워드와 매칭된 결과리스트가 출력됩니다. 여기서 'Sort by'를 통해 결과리스트를 정렬할 수 있습니다. 'Relevance'는 키워드와의 매칭도를 기준으로, 'Title A-Z'는 자료 첫글자를 알파벳 순으로, 'Release Date'는 ICPSR에서 자료를 업데이트한 날짜를 기준으로, 'Time Period'는 자료의 조사기간을 기준으로 정렬하여 조회할 수 있습니다.

또한 좌측의 'Filter Results'는 결과리스트 중 불필요한 자료를 제거함으로써 보다 정확한 검색을 지원합니다.

→검색된 자료 중 '4135 Global Views 2004: South Korean Public Opinion and Foreign Policy 자료를 선택하여 다음단계로 진행합니다.

# [단계3] 자료별 페이지 확인

| Global Views 2004: South Korean Public Opinion and Foreign Policy                                                                                                    |
|----------------------------------------------------------------------------------------------------|
| Principal Investigator(s): Chicago Council on Foreign Relations; The East Asia Institute                                                                                                    |
| Summary: The 2004 Global Views Study is the first time the Chicago Council on Foreign Relations (CCFR) has partnered with the East Asia Institute (EAI) to study the relationship between the United States public's and the Korean public's views on foreign policy. This comprehensive study is the joint effort of CCFR and EAI to highlight perceptions of security, use of force, economics, international rules, and other international issues. The study seeks to contribute to the current debate (more info) |
| Series: American Public Opinion and United States Foreign Policy Series                                                                                                    |
| Access Notes                                                                                                    |
| These data are available only to users at ICPSR member institutions. Because you are not lorged in, we cannot verify that you will be able to download the data.                                                                                                    |
| Dataset(s)                                                                                                    |
| Dataset                                                                                                    |
| Documentation: <u>Codebook.pdf</u>                                                                                                    |
| Download: <u>SPS5</u> <u>ASCII</u> <u>AID Dataset Files</u> (80,892 KB)           ASCII + <u>SAS Setup</u> <u>SPS5 Setup</u>                                                                                                    |
| Study Description                                                                                                    |
| Citation                                                                                                    |
| Chicago Council on Foreign Relations and the East Asia Institute. GLOBAL VIEWS 2004: SOUTH KOREAN PUBLIC OPINION AND FOREIGN POLICY. ICPSR04135-v1. Seoul, Korea: Media Research [producer], 2004. Ann Arbor, MI: Inter-university Consortium for Political and Social Research [distributor], 2005. doi:10.3886/ICPSR04135.v1                                                                                                    |
| Persistent URL: http://dx.doil.org/10.3886/ICP5R04135.v1                                                                                                    |
| Export Citation:                                                                                                    |
| RI5 (generic format for RefWorks, EndNote, etc.)                                                                                                    |
| EndNote X4U, [EndNote X4.0.1 or higher]                                                                                                    |
|                                                                                                    |
|                                                                                                    |
| 서택하 자료의 개요정보록 조회하고 다운로드록 받을 수 있는 페이지 입니다                                                                                                    |
|                                                                                                    |
| Dataset(s) 메뉴 안에 배치된 다양한 포맷의 원자료를 다운로드 받을 수 있습니다.                                                                                                    |
|                                                                                                    |

| [단계4] 사뇨 나군도느         • If the confidentiality of human subjects has been violated, the case may be reported to the Federal Office for Human Research Protections.         • may result in an investigation of the user's institution, which can result in institution-wide sanctions including the suspension of all researce grants.         • A court may awardy         • Definitions         • authorized user         • Big 정보 gin 오는 등:         • Acourts member multiple gind set in the automation and the automation of a set in the automation of the set in the automation of the set in the set in the automation of the set in the automation of the set in the automation of the set in the automation of the set in the automation of the set in the automation of the set in the automation of the set in the automation of the set in the automation of the set in the automation of the set in the automation of the automation of the automation | <sup>""""""""""""""""""""""""""""""""""""</sup>                                                               |
|----------------------------------------------------------------------------------------------------|----------------------------------------------------------------------------------------------------|
| ICPSR:       Imple 1 당 같 보 같         Inter-university CKY       법은 시         Imple 1 당 같 같 같       1 파일 1 당 같 같 같         Imple 1 State       0         Imple 1 State       0 </td <td>'! Agree'를 선택하시면 파일을 열거<br/>나 저장할 수 있는 다운로드 창이<br/>뜹니다.<br/>***<br/>Marticle 전택자료의 파일을 열거나 저장하면<br/>다운로드과정은 완료됩니다.</td>                                                                                                    | '! Agree'를 선택하시면 파일을 열거<br>나 저장할 수 있는 다운로드 창이<br>뜹니다.<br>***<br>Marticle 전택자료의 파일을 열거나 저장하면<br>다운로드과정은 완료됩니다. |
| I Agree                                                                                                    |                                                                                                    |

#### 🗃 시리즈데이터 검색(Series Data)

연속적으로 통계 및 설문조사자료가 수정·생산되는 자료를 묶어, Series Data Archive로 구성하여 제공하고 있습니다. 시리즈 데이터는 시계열 비교연구 혹은 국가간의 비교연구 등에 매우 유용하며 수집되는 데이터에 대한 신뢰도가 높기 때문에 필수적으로 검색해보는 것이 좋습니다.

알파벳순으로 정렬되어 있는 시리즈 데이터 중 특정 시리즈를 선택할 경우 시리즈에 대한 개요정보 (Description), 해당 시리즈에서 실시한 조사 리스트(View Studies in the Series), 연관 서지자료(Related Literature)를 확인해볼 수 있습니다.

| [단계1] Find Data 페이지에서 시리즈데이터 검색 선택                                                                                                    |                                                           |
|----------------------------------------------------------------------------------------------------|-----------------------------------------------------------|
| ICPSR Find & Analyze Data                                                                                                    | Find Data 페이지에서                                           |
| Find Data Search/Compare Variables Find Publications Resources for Students Get Help                                                                                                    | 검색창 하단 More Search Options의<br>도 번째 메는 Brigues by series를 |
| Find Data                                                                                                    | 수 단째 배유 비아야 by Sales을<br>선택하십시오                           |
| GO                                                                                                    |                                                           |
| More Search Options                                                                                                    |                                                           |
| Browse by topic                                                                                                    |                                                           |
| Browse by series                                                                                                    |                                                           |
| Browse by geography                                                                                                    |                                                           |
| Browse by investigator                                                                                                    |                                                           |
| Browse international data                                                                                                    |                                                           |
| View all studies                                                                                                    |                                                           |
| View all studies for which online analysis is available                                                                                                    |                                                           |
| <u>View all studies that have Quick Tables</u>                                                                                                    |                                                           |
| <ul> <li>View all studies that have learning guides</li> </ul>                                                                                                    |                                                           |
| Restricted Data                                                                                                    |                                                           |
| ICPSR ensures respondent confidentiality within public-use versions of the datasets. The vast majority of ICPSR data holdings are public-use fles<br>with no restrictions on their access. Sometimes the protective measures taken to reduce disclosure risk would significantly degrade the research<br>potential of the data. In these cases, ICPSR provides access to restricted use versions that retain confidential data by imposing stringent<br>requirements for accessing them. (more) |                                                           |

| [단계2] 시리즈데이터 페이지 확인 후 선택                                                                                                    |
|----------------------------------------------------------------------------------------------------|
| Series Data                                                                                                    |
| ICPSR has made a commitment to acquire and to make available all new waves or versions of a number of data collections that are updated continuously. The follow each series name indicates the number of studies in that series . |
| Click on the series name to view detailed information.                                                                                                    |
| A                                                                                                    |
| <u>ABC News/Washington Post Poll Series</u> (578)                                                                                                    |
| Adult Education Surveys Series (4)                                                                                                    |
| <u>Afrobarometer Survey Series</u> (63)                                                                                                    |
| American Community Survey (ACS) Series (13)                                                                                                    |
| American Customer Satisfaction Index Series (8)                                                                                                    |
| American Housing Survey Series (69)                                                                                                    |
| American National Election Study (ANES) Series (57)                                                                                                    |
| American Public Opinion and United States Foreign Policy Series (14)                                                                                                    |
| American Time Use Survey (ATUS) Series (7)                                                                                                    |
| Americans' Use of Time Series (6)                                                                                                    |
| Annual Probation Survey and Annual Parole Survey Series (6)                                                                                                    |
| Annual Survey of Governments Series (34)                                                                                                    |
| Annual Survey of Jails Data Series (22)                                                                                                    |
| Annual Survey of Jails in Indian Country Series (8)                                                                                                    |
| Arrestee Drug Abuse Monitoring (ADAM) Program/Drug Use Forecasting (DUF) Series (20)                                                                                                    |
|                                                                                                    |
|                                                                                                    |
| Balance of Payments Series (1)                                                                                                    |
| British Crime Survey Series (5)                                                                                                    |
| British General Election Survey Series (16)                                                                                                    |
| British Social Attitudes Survey Series (19)                                                                                                    |

#### The end of the second second

통계 및 조사 자료에 속한 다양한 변수 및 수치데이터를 데이터베이스화하여, 이용자가 알고자하는 변수에 대한 빈도 값을 바로 확인할 수 있습니다. 또한 설문항 간 데이터를 비교할 수 있도록 설문항 비교 기능이 있습니다.

| <b>CPSR</b> Find & Analyze Data                                                                                                    | Find & Analyze Data 페이지의 상단에서                |
|----------------------------------------------------------------------------------------------------|----------------------------------------------|
| I Data Search/Compare Variable Find Publications Resources for Students Get Help                                                                                                    | 두 번째 Search/Compare Variables<br>를 선택하십시오    |
| arch/Compare Variables                                                                                                    |                                              |
| Social Science Variables Database (SSVD) enables ICPSR users to examine and compare variables and questions across studie<br>ently includes over 2.1 million variables, representing about 50% of ICPSR's holdings that have quantitative data described in                                                                                                    | s or series. The SSVD<br>statistical syntax. |
| SSVD only includes a subset of our collection. For a comprehensive search of all datasets, use our <u>main data search</u> which in<br>umentation available for our studies, including the variable descriptions.                                                                                                    | dexes all of the                             |
| GO                                                                                                    |                                              |
| Browse by Study                                                                                                    |                                              |
| Browse by Series                                                                                                    |                                              |
|                                                                                                    |                                              |
| mparing variables                                                                                                    |                                              |
| mparing variables can compare variables using the checkboxes and the "Compare" button on the search results page.                                                                                                    |                                              |
| can compare variables using the checkboxes and the "Compare" button on the search results page.                                                                                                    |                                              |
| can compare variables using the checkboxes and the "Compare" button on the search results page.                                                                                                    |                                              |
| and compare variables using the checkboxes and the "Compare" button on the search results page.         webs 1-25       Results per page: 23 1         Result ber page: 23 1         Results ber page: 23 1         Results ber page: 23 1                                                                                                    |                                              |
| acan compare variables acan compare variables using the checkboxes and the "Compare" button on the search results page.  with 1-25 NewLaper/Question  Mitten Label/Question  Mitten days of choice before. Ally  To the days of choice before. Ally  To the days of choice before. Ally  To the days of choice before. Ally  To the days of choice before. Ally  To the days of choice before. Ally  To the days of choice before. Ally  To the days of choice before. Ally  To the days of choice before. The days of the days of the da |                                              |
| an compare variables using the checkboxes and the "Compare" button on the search results page.          stats 1-75       NewLs per page: [3:1]         None       Label/Question         Mill None       Label/Question         Mill None       Cabel/Question         Mill None       Cabel/Question         Mill None       Mill None         Mill Mill None       Mill None         Mill Mill None       Mill None         Mill Mill None       Mill None         Mill Mill None       Mill None         Mill Mill None       Mill None         Mill None       Mill None                                                                                                    |                                              |
| Compare variables     using the checkboxes and the "Compare" button on the search results page.     weist 1-25         New Label/Question         due ded/Question         due to due to the dues of choice therein         D. Indicate the dues of choice thereal         D. Indicate the dues of choice thereal         D. Indicate the dues of choice thereal         D. Indicate the dues of choice thereal         D. Indicate the dues of choice thereal         D. Indicate the dues of choice thereal         D. Indicate the dues of choice thereal         D. Indicate the dues of choice thereal         D. Indicate the dues of choice thereal         D. Indicate the dues of choice thereal         D. Indicate the dues of choice thereal         D. Indicate the Reserve th Outcome Sa                                                                                                    |                                              |
| Imparing Variables         Incompare variables using the checkboxes and the "Compare" button on the search results page.         Reduct 1: 35       Reduct propage: [35]         Compare None       Label/Question         Imparing Variables       Imparing Variables         Imparing Variables       Imparing Variables         Imparing Variables <td></td>                                                                                                    |                                              |

| 단계2] 검색어 입력                                                                                                    |                                                       |
|----------------------------------------------------------------------------------------------------|-------------------------------------------------------|
| Search/Compare Variables<br>The Social Science Variables Database (SSVD) enables ICPSR users to examine and compare variables and questions across studies or series. The SSVD<br>currently includes over 2.1 million variables, representing about 50% of ICPSR's holdings that have quantitative data described in statistical syntax. | 검색하고자 하는 변수명을 기입하고<br>GO' 버튼을 클릭합니다.                  |
| The SSVD only includes a subset of our collection. For a comprehensive search of all datasets, use our <u>main data search</u> which indexes all of the documentation available for our studies, including the variable descriptions.           korea         GO                                                                         | 예시) 'korea' 라는 키워드를 선정하여<br>검색을 합니다.                  |
| Browse by Study     Browse by Series Comparing Variables You can compare variables using the checkboxes and the "Compare" button on the search results page.  Results 1-25 Results per page: 25 - 1                                                                                                    | 하단의 링크를 통해 변수DB의 모든 조<br>사자료와 시리즈 리스트를 조회할 수<br>있습니다. |
| Adme Label/Question     Indicate the drugs of choice (select all t     Token from: Criminal Justice Drug Abuse Tr                                                                                                    |                                                       |
| G HERDIN USED HERDIN AS MAIN DRUG<br>Taken from: Services Research Outcomes St                                                                                                    |                                                       |
| d HERDIN HERDIN - ABUSER USING FIRST TIME FORCE<br>Taken from: Sexual Assault Amang Intimate                                                                                                    |                                                       |

| [단계3]            | 검색길                | 결과확인                                                                                                    |                                                  |
|------------------|--------------------|----------------------------------------------------------------------------------------------------|--------------------------------------------------|
| Variable         | Search F           | Results                                                                                                    |                                                  |
| Your query retur | rned 2136 variable | es. Use the search box below to revise your search, or start a new search.                                                                                |                                                  |
| korea            |                    | REVISE SEARCH                                                                                                    |                                                  |
|                  |                    |                                                                                                    |                                                  |
| Results 1 - 25   |                    | Results per page: 25 💌 Sort by: Relevance 💌                                                                                                    | 검색결과로 해당 자료별로 변수명(예 :                            |
| Compare          | Name               | Label/Question                                                                                                    | Q13L-E)과 변수레이블(예 : SOUTH                         |
| Clear Al         |                    |                                                                                                    | KOREA), 실분내용, 조사타이들 등의                           |
|                  | <u>A1SA1S1_53</u>  | Korea                                                                                                    | 개요성보들 확인할 수 있습니다.                                |
|                  |                    | Taken from: National Survey of Midlife Development in the United States (MIDUS), 1995-1996 - Main, Siblings and Twin Data.                                |                                                  |
|                  | KOREA              | Adoptee from Korea                                                                                                    | 'Sort by' 선택창에서 Relevance를 선                     |
|                  |                    | Taken from: Survey of Holt Adoptees and Their Families, 2005.                                                                                             | 택하면 키워드와의 매칭도를 기준으로,<br>'Ttle 4.7'를 서태하며 지로 처극지를 |
|                  | <u>Q13L-E</u>      |                                                                                                    | 아파베스이크 저렴하 스 이스니다.                               |
|                  |                    | SOUTH KOREA                                                                                                    | 골파잣한 <u>프</u> 포 영달될 두 ᆻ입이다.                      |
|                  |                    | Taken from: American Public Opinion and U.S. Poreign Policy, 1994 - Eute Data.                                                                            |                                                  |
|                  | <u>Q28A-E</u>      | Do you think the United States should (S) or should not (SN) establish normal diplomatic relations with the following countries? How about<br>NORTH KOREA |                                                  |
|                  |                    | Taken from: American Public Opinion and U.S. Foreign Policy, 1994 - Elite Data.                                                                           |                                                  |
| → 개도             | 2정보를               | 참고하여 변수를 선택합니다.                                                                                                    |                                                  |

| 다네                  | 시 벼스 서태 시                                               |              |          |                                                   |
|---------------------|---------------------------------------------------------|--------------|----------|---------------------------------------------------|
| [27]                | ၅ 한구 한격 시                                               |              |          |                                                   |
| A1S/                | 151 53: Korea                                           |              |          |                                                   |
|                     | 454454 52                                               |              |          |                                                   |
| Name: A             | 154151_03                                               |              |          |                                                   |
| Label: K            | lorea                                                   |              |          |                                                   |
| Respons             | e Categories                                            | -            | 24       |                                                   |
| Code La             | abel                                                    | Freq.        | %        |                                                   |
| 1 1                 |                                                         | 5            | 0.0      |                                                   |
| 2 14                | Unice Data                                              | 2003         | 02.0     |                                                   |
| 7 0                 |                                                         | 224          | 2.2      |                                                   |
| 8 RI                | FEUSED/MISSING                                          | 205          | 2.9      | 변수명, 변수레이블, 질문, 응답률, 통계가                          |
| 9 IN                | IAPP                                                    | 0            | 0.0      | 이 축처 등의 정부를 화이한 수 있습니다                            |
|                     |                                                         | 783          | 11.0     | 표, 같이 아파 아프린 카드린 가 쓰러가                            |
| Т                   | otal                                                    | -            | 100      |                                                   |
| Source<br>This vari | able was taken from: National Survey of Midlife Dev     | elopment in  | the Unit | d States (MIDUS), 1995-1996. You may: 진행할 수 있습니다. |
| ·                   | View the study home page                                |              |          |                                                   |
| ٠                   | Variables:                                              |              |          |                                                   |
|                     | <ul> <li>List all variables in this study</li> </ul>    |              |          | 검색창 이래 링크를 통해 해당 조시자료                             |
|                     | <ul> <li>Search the variables in this study</li> </ul>  |              |          | 이 ㅁㄷ 벼스드은 ㅈ히렌 ㅂ거나 ㅣㅣㅣ                             |
|                     | ,                                                       |              | 60       | 의 또는 친구들을 꼬와에 보기나 사파를                             |
|                     |                                                         |              | 100      | 페이지로 이동할 수 있습니다.                                  |
| Series              |                                                         |              |          |                                                   |
| This stu            | dy is part of the Midlife Development in the United     | States (MIDU | S) Serie | . You may:                                        |
| Į.                  | View the series description                             |              |          |                                                   |
| •                   | Variables:                                              |              |          |                                                   |
|                     | • List all variables in this series                     |              |          |                                                   |
|                     | <ul> <li>Search the variables in this series</li> </ul> |              |          |                                                   |
|                     |                                                         |              | GO       |                                                   |
|                     | L                                                       |              |          |                                                   |

| [기타] 설문<br>Your query return<br>korea | 항 비교하         | s. Use the search box below to revise your search, or <u>start a new search</u> .           REVISE SEARCH |                                     |
|---------------------------------------|---------------|----------------------------------------------------------------------------------------------------|-------------------------------------|
| Results 1 - 25                        |               | Results per page: 25 💌                                                                                    |                                     |
| Compare (2)<br>Clear AL (2)           | Name          | Label/Question                                                                                            | 설문항 좌측 체크박스를 이용하여 설문항<br>비교가 가능합니다. |
|                                       | A15A151_53    | Korea                                                                                                    |                                     |
|                                       |               | Taken from: National Survey of Midlife Development in the United States (MIDUS),                          | 비교하고자 하는 설문항을 체크하고 상단               |
|                                       | KOREA         | Adoptee from Korea                                                                                        | 의 Compare 버튼을 누릅니다                  |
|                                       |               | Taken from: Survey of Holt Adoptees and Their Families, 2005.                                             |                                     |
|                                       | <u>Q13L-E</u> | SOUTH KOREA<br>Taken from: American Public Opinion and U.S. Foreign Policy, 1994 - Elite Data.            |                                     |
|                                       |               |                                                                                                    |                                     |

|                                                                                                    |                                                                                                    | _    |  |
|----------------------------------------------------------------------------------------------------|----------------------------------------------------------------------------------------------------|------|--|
| [기타] 설문항 비교하기 -2                                                                                                    |                                                                                                    |      |  |
| Compare Variables                                                                                                    |                                                                                                    |      |  |
| Compare (2)         <         Seck to search results           Cere # (2)                                                                                                    |                                                                                                    |      |  |
| ☑ Q13L-E                                                                                                    | KOREA                                                                                                    |      |  |
| American Public Opinion and U.S. Foreien Policy, 1994: Elite Data                                                                                                    | Survey of Holt Adoptees and Their Families, 2005                                                                                                    |      |  |
| Adoptee from Korea                                                                                                    |                                                                                                    |      |  |
| Question<br>SOUTH KOREA                                                                                                    | Question                                                                                                    |      |  |
| Response Categories                                                                                                    | Response Categories                                                                                                    |      |  |
| Code Label Freq. %                                                                                                    | Code Label Freq.                                                                                                    | %    |  |
| 1 D                                                                                                    | 0 No 1188 41                                                                                                    | .2   |  |
| 2 DN                                                                                                    | 1 Yes 1667 57                                                                                                    | .8   |  |
| 3 DK                                                                                                    | Missing Data                                                                                                    |      |  |
| 4 RF                                                                                                    | 31 1                                                                                                    | .1   |  |
| Time Period<br>1994<br>Universe<br>Part 1: All people in positions of leadership in government, academia, business and labor, the media, religious institutions,<br>speed al interest groups, and private foreign policy organizations. Part 2: Adutts, ged 18 years and older, living in the United<br>States, except those persons in institutions such as prisons or hospitals. | Time Period<br>2005<br>Universe<br>The adoptive families of Korean American children who were placed as infants by Holt International Children's Services from<br>1970 to 1980. |      |  |
| more info                                                                                                    | more                                                                                                    | info |  |
| 2개의 설문항에 대해 비교할 수 있도록 질문과 응답 빈도를 확인할 수 있습니다.<br>최대 5개의 설문항을 비교할 수 있습니다.                                                                                                    |                                                                                                    |      |  |

# 🗃 관련 문헌 검색 (Find Publications)

ICPSR의 통계 및 설문자료와 연관된 저널, 서적, 회의자료, 뉴스, 시리즈 데이터 등 문헌자료의 메타정보를 구축 ·서비스하고 있으며 키워드 검색을 통해 자료를 확인할 수 있습니다.

| [단계1] 자료별 페이지 좌측에서 메뉴 선택                                                                                                    |                                |
|----------------------------------------------------------------------------------------------------|--------------------------------|
| Find Data Search/Compare Variables Find Publications Resources for Students Get Help                                                                                                    | Find & Analyze Data 페이지의 상단 메뉴 |
| Find Publications                                                                                                    | 세번째 Find Publications를 선택하십시오. |
| The Bibliography of Data-related Literature is a continuously-updated database of thousands of citations of works using data held in the ICPSR archiv<br>papers, dissertations, conference papers, meeting presentations, unpublished manuscripts, magazine and newspaper articles, and audiovisual materia<br>GO |                                |
| <u>View all citations</u> <u>Browse by author</u>                                                                                                    |                                |
| Erowse by study                                                                                                    |                                |
| Submit Citations<br>(CPSR encourages its users to submit bibliographic citations to data we disseminate. If you would like to add a new citation to our <i>Bibliography</i> ,<br>please submit it via our <u>citation form</u> , or email us at <u>bibliography@icpsr.umich.edu</u> .                             |                                |
| Benefits of the Bibliography                                                                                                    |                                |
| The Bibliography facilitates literature searches by social scientists, students, journalists, policymakers, and funding agencies. They use it to                                                                                                    |                                |
| Replicate analyses of data                                                                                                    |                                |
| <ul> <li>Avoid duplicating analysis that has already been done</li> <li>Identify cross-disciplinary implications and uses of the data</li> </ul>                                                                                                    |                                |
| The Bibliography is also valuable for studying data as intellectual output. It allows investigators to                                                                                                    |                                |
| Study how data resources are used     Conduct citations analyses                                                                                                    |                                |
| Investigate the life cycle of data                                                                                                    |                                |
| Learn more about methodological issues, some of which are covered solely in the published literature                                                                                                    |                                |
|                                                                                                    |                                |

| [단계2] 검색어 입력                                                                                                    |                                                          |
|----------------------------------------------------------------------------------------------------|----------------------------------------------------------|
| Find Publications                                                                                                    | 찾고자 하는 키워드를 입력창에 기입하여<br>검색하는 단계입니다.                     |
| The Bibliography of Data-related Literature is a continuously-updated database of thousands of citations of works using data held in the ICPSR archiv<br>papers, dissertations, conference papers, meeting presentations, unpublished manuscripts, magazine and newspaper articles, and audiovisual material<br>korea GO<br>• <u>View all citations</u> | 예시) 'korea' 리는 키워드를 선정하여<br>검색합니다.                       |
| Browse by author     Browse by journal     Browse by study Submit Citations                                                                                                    | 하단의 링크를 통해 전체자료를 열람하거<br>나 저자별, 저널별 브라우즈를 진행할 수<br>있습니다. |
| ICPSR encourages its users to submit bibliographic citations to data we disseminate. If you would like to add a new citation to our <i>Bibliography</i> , please submit it via our <u>citation form</u> , or email us at <u>bibliography@icpsr.umich.edu</u> .                                                                                          |                                                          |
| Benefits of the Bibliography                                                                                                    |                                                          |
| The Bibliography facilitates literature searches by social scientists, students, journalists, policymakers, and funding agencies. They use it to                                                                                                    |                                                          |
| Identify much of the research that has already been undertaken in an area                                                                                                    |                                                          |
| Replicate analyses of data                                                                                                    |                                                          |
| Avoid duplicating analysis that has already been done                                                                                                    |                                                          |
| <ul> <li>Identify cross-disciplinary implications and uses of the data</li> </ul>                                                                                                    |                                                          |
| The Bibliography is also valuable for studying data as intellectual output. It allows investigators to                                                                                                    |                                                          |
| Study how data resources are used                                                                                                    |                                                          |
| Conduct citations analyses                                                                                                    |                                                          |
| Investigate the life cycle of data                                                                                                    |                                                          |
| Learn more about methodological issues, some of which are covered solely in the published literature                                                                                                    |                                                          |

| [단계3                | 검색결과확인                                                                                                    |                                                          |                                                               |                      |
|---------------------|----------------------------------------------------------------------------------------------------|----------------------------------------------------------|---------------------------------------------------------------|----------------------|
| Publicati           | ons Search Results                                                                                                    |                                                          |                                                               |                      |
| Your query return   | ed 27 citations. Use the search box below to revise your search, or start a new search.                                             |                                                          |                                                               |                      |
| korea               | REVISE SEARCH                                                                                                    |                                                          |                                                               |                      |
|                     |                                                                                                    |                                                          |                                                               |                      |
| Results 1 - 25      | Results per page: 25 💌                                                                                                    | Sort by: Relevance                                       | [1] <u>2</u> • •                                              |                      |
| Pub.<br>Export Year | Citation                                                                                                    |                                                          |                                                               | 키워드와 일치하는 서지자료       |
| 2002                | Ingels, Steven J. Longitudinal Studies of Youth: Recent American Experience. International Seminar of the Kore                      | a Institute for Youth Development. Seoul, Korea.         |                                                               | 가 검색됩니나. 기본 서시성      |
|                     | Export Options: <u>RIS/EndNote</u>                                                                                                  |                                                          |                                                               | 보 및 Full Text 파익 다운로 |
| 1997                | Auh, Soa Young - Kach'i pyonhwa wa sam kwa chongch'i : Han'guk, Ilbon, Miguk, Meksik'o i-kaeguk pigyo yon'gu (<br>University Press. | The Impact of Value Changes on Politics and Life in Ko   | rea, Japan, Mexico and the U.S.A.). Seoul, Korea: Ewha Womans | 드를 링크서비스하고 있습니       |
|                     | Export Options: <u>RIS/EndNote</u>                                                                                                  |                                                          |                                                               |                      |
| 2002                | Maxwell, K.A Changing Attitudes and Behavior: Peer Influence and Adolescent Sexual Debut. International Con                         | nmunication Association. Seoul, Korea.                   |                                                               | 나, 타이들 딩크들 전택하면      |
|                     | Export Options: <u>RIS/EndNote</u>                                                                                                  |                                                          |                                                               | 자료의 상세정보와 관련된        |
| 1967                | Freedman, Ronald, Coombs, Lolagene C. Economic considerations in family growth decisions. Population Problem                        | ns in Developing Countries. Seoul, Korea: Institute of P | Population Problems / In'gu Munje Yon'guso.                   |                      |
|                     | Export Options: <u>RIS/EndNote</u>                                                                                                  |                                                          |                                                               |                      |
| 1998                | Mastrofski, Stephan D., Parks, Roger B., DeJong, Christina, Worden, Robert E. Race and every-day policing: A re                     | esearch perspective. Seoul, Korea.                       |                                                               | 확인할 수 있습니다.          |
|                     | Export Options: <u>RIS/EndNate</u>                                                                                                  |                                                          |                                                               |                      |
| 2005                | U, S. What are Jane's secret weapons: Decomposing the gender gap of US college attendance. 9th Women's Cong                         | gress. Seoul, Korea.                                     |                                                               |                      |
|                     | Export Options: RIS/EndNate                                                                                                    |                                                          |                                                               |                      |
| 1999                | Auh, Soo Young . Change in Values and Democratization in Korea. Korean Political Science Review. 33, (3),                           |                                                          |                                                               |                      |
|                     | Full Text Options: <u>Worldcat Google Scholar</u><br>Export Options: <u>RIS/EndNote</u>                                             |                                                          |                                                               |                      |
|                     |                                                                                                    |                                                          |                                                               |                      |
|                     |                                                                                                    |                                                          |                                                               |                      |
|                     | I Casala Cabalar DDE E 949 HEILEIA O                                                                                                | 이 지네요 어리노이네.                                             | CoolNiete 근 트레 키보니ㅋ                                           |                      |
| $\rightarrow D$     | i, Google Scholar, PDF 등 곱선술 선택하여 원                                                                                                 | 눈 신세글 얼남아거나,                                             | CIUNOLE을 통해 기존서서                                              | 시상모들 확인해들 두 있습니다.    |
| $\rightarrow 0$     | 후 진행시항은 기타검색방법과 동일합니다.                                                                                                    |                                                          |                                                               |                      |

#### 테마별 조사 콜렉션 (Thematic Collections)

외부후원을 통해 여러 주제영역의 데이터 콜렉션을 별도로 구축하여 서비스 하고 있습니다. 각 분야의 전문 적이고 심화된 원자료(raw data), 정책자료, 연구자료를 검색할 수 있습니다.

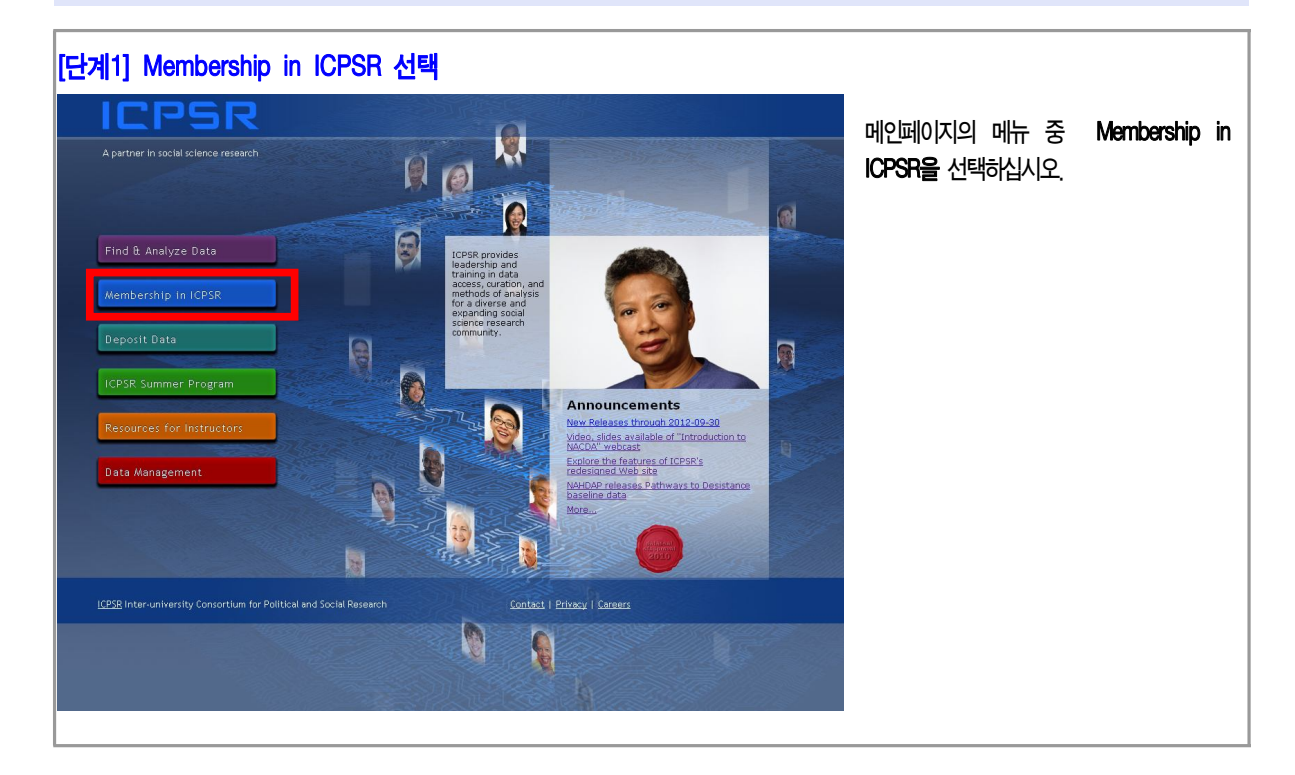

| [단계2] Membership in ICPSR 선택                                                                                                    |         |                  |
|----------------------------------------------------------------------------------------------------|---------|------------------|
|                                                                                                    | 상다 메뉴 주 | Partners를 서택하신시오 |
| Member List About the Organization Promoting ICPSR Partners     Careers                                                                                                    |         |                  |
| Membership in ICPSR                                                                                                    |         |                  |
| Approximately 200 universities, government agencies, and other institution; are members of ICPSR. Foculty, staff, and students of member institutions have full direct access to the da<br>discounted tuition rates for courses in ICPSR's Summer Program in Quantitative Methods of Social Research. |         |                  |
| While most memberships involve individual institutions, groups of institutions can also join collectively as a faderation and receive discounted membership fees.                                                                                                    |         |                  |
| Detailed information about joining ICPSR, including application forms, are available on the <u>How to Join</u> page.                                                                                                    |         |                  |
| More information about ICPSR is available, including publications and promotional materials and a listing of staff and researchers.                                                                                                    |         |                  |
| For those exploring ICPSR membership, ICPSR can provide customized webinars designed to highlight the most relevant ICPSR resources and services.                                                                                                    |         |                  |
| What We Do                                                                                                    |         |                  |
| ICPSR seeks research data and pertinent documents from researchers, including PIs, research agencies and government entities. We process, preserve, and disseminate the data and do instructional resources to help users understand and analyze research data.                                       |         |                  |
| Why People Use ICPSR                                                                                                    |         |                  |
| Researchers and students use ICPSR to write articles, papers or theses using real research data, and to conduct secondary research to support findings or current research or to genera<br>support material in grant proposals.                                                                       |         |                  |
| Data producers take advantage of ICPSR's services to preserve and disseminate their primary research data, and often to fulfill funder requirements for data management plans.                                                                                                    |         |                  |
| And instructors use ICPSR's educational resources to introduce students to the principles and practices of data analysis in order to support quantitative literacy efforts.                                                                                                    |         |                  |
| The Benefits of Membership                                                                                                    |         |                  |
| Everyone affiliated with a member institution receives full access to the data archive of more than 7,500 research studies. In addition, ICPSR data users get:                                                                                                    |         |                  |
| Convenience: powerful search tools, useful metadata, easy access, and curation services all in one place.                                                                                                    |         |                  |
| Data enhancements, including SAS, SPSS and Stata files to facilitate analysis.                                                                                                    |         |                  |
|                                                                                                    |         |                  |

# [단계3] Thematic Collections Partners Core Partners 하단 Thematic Collection을 **Collaboration at ICPSR** 선택하십시오 ICPSR collaborates with sponsors and research partners to widen its vast archive of social science data for research and instruction. Partnerships are increasingly essential to research success, and ICPSR is committed to developing partnerships to advance science. I Over the years, ICPSR has collaborated with a number of funders, including U.S. statistical agencies and foundations, to create archiv infrastructure, while the work funded by the Collections and the new services created for them bring dynamism to ICPSR from which and this stimulates more research. The funders of Thematic Collections and ICPSR collaborate to build additional infrastructure for el ICPSR partners with others on <u>Research Projects</u> that span a number of disciplines. The emerging fields of data science and digital cu protection. In addition, ICPSR collaborates on best practice in the areas of social science metadata and documentation as well as dig and the environment. Directors of the themed archives described above also conduct research in their respective disciplines, an ad-As part of these projects, ICPSR receives grants from a number of government agencies and private foundations. **Core Partners** Among ICPS <u>Thematic Collections</u> is a small core of long-term archiving projects that represent sustained commitment and support I data collections when any other the data analysis, and increase the research tools available to users. Child Care and Early Education Research Connections Research Connections (RC) offers a comprehensive, easily searchable collection of more than 15,000 resources from the many publications, as well as links to child care policy statements.

# [단계4] 각 주제별 Collection 선택

| Thematic Collections                                                                                                    | Thematic Collections는 8개 주제 |
|----------------------------------------------------------------------------------------------------|-----------------------------|
| Our the year, USPS to collaborate within some of backets, Houding U.S. positional agreeds and surveints or particle backet acceleration provide the trade of the trade of the backet sound provide the trade of the backet sound provide the backet sound provide trade backets and the provide trade backets and the provide trade backets and | 분야로 구분되어 있으며 해당             |
| Aging                                                                                                    | collection 선택시 관련 사이트로      |
| National Archine of Computerized Data on Aging (NACDA)                                                                                                    | 이동하게 됩니다                    |
| NACIDA acquires and provides access to dete relevant to generatobagical research with an emphasis on major issues of scientific and policy relevance.                                                                                                    |                             |
| Criminal Justice                                                                                                    |                             |
| National Archive of Criminal Justice Data (NACJD)                                                                                                    |                             |
| M.C.D holitates research in criminal justice and criminology through the presentation, enhancement, and sharing of computentized data resources. NACLD also promotes original research based on sochied data and provides specialized training workshops in quantitative analysis of crime and justice data.                                                                                                    |                             |
| Crimitize                                                                                                    |                             |
| Crimicidat vention 3.0 is a spatial statistics program for the analysis of crime incident locations, developed by like Levine & Astociates. The program is Window-based and Interfaces with most devices QGS programs. It provides applemental statistical tools to ad law enforcement agancies and criminal justice meanchers in their crime mapping efforts. CrimeStat is being used by many police departments around the country as well as by criminal justice and other researchers.                                                                                                    |                             |
| Briglest an Human Development in Chicago Heightonbook (PHCO)                                                                                                    |                             |
| POON is an interdisplanay study of how familier, schools, and neighborhoods affect did and addecent development in urban Chicago neighborhoods. It examined the developmental pathways of both positive and neighborhoods and addecent development in urban costal behaviors, including the causes of juvenile delinquency, adult crime, substance abuse, and rolence.                                                                                                    |                             |
| Demographic Data                                                                                                    |                             |
| Data Sharing for Demographic Research (DDR)                                                                                                    |                             |
| DCDR provides resources to demographic data producers and users, including confidentiality and disclosure review, restricted data contract development and data dissemination, a searchable index of important demography                                                                                                    |                             |
|                                                                                                    |                             |

# [참고] ICPSR 조사자료 메타데이터(Description & Citation) 설명

| Description List          | 설명                                                 |
|---------------------------|----------------------------------------------------|
| ICPSR Study No            | 연구번호                                               |
| Persistent URL            | 해당 자료의 고유 URL                                      |
| Title                     | 연구제목                                               |
| Series Name & Description | 데이터가 시리즈로 제공되는 경우, 시리즈에 대한 설명                      |
| Keyword(s)                | 본 연구와 연관이 있는 주제어                                   |
| Principal Investigator(s) | 주연구자                                               |
| Funding Agency            | 후원자                                                |
| Summary                   | 연구의 동기와 목적, 내용, 결과에 대한 개략적인 설명                     |
| Time Period               | 조사대상의 기간에 대한 설명                                    |
| Sampling                  | 표본추출방법                                             |
| Universe                  | 모집단                                                |
| Extent of Processing      | 각각의 데이터 수집에서 수행된 관리와 일련의 활동이 진행되는 것을<br>묘사한 함축적 의미 |
| Related Publications      | 데이터와 관련된 서지자료 정보                                   |
| Data Added                | 추가 등록일                                             |
| Data Updated              | 자료 등록일                                             |
| Date of Collection        | 자료 수집일                                             |
| Data Type                 | 설문/통계자료의 형태와 용도에 관한 설명                             |
| Bibliographic Citation    | 연구 자료의 출처에 대한 명시 및 설명                              |
| Data Source               | 조사방법 예)면접조사, 전화조사 등                                |
| Data Format               | 자료의 형태 및 개수 예)SPSS 1개, SAS 2개                      |
| Collection Notes          | 다른 분야에서는 쓰이지 않을 수 있는 자료수집의 기술적인 부분, 특성<br>등에 대한 설명 |
| Variable count            | 연구와 관련된 변수 개수에 대한 설명                               |
| File Structure            | 자료의 파일, 분야 구조 설명                                   |
| Geographic Coverage       | 자료수집의 지정학적 설명                                      |
| Geographic Unit           | 데이터에 사용된 가장 작은 지리학적 단위                             |
| LRECL                     | 각각의 파일의 고유번호                                       |
| Records per Case          | 사례들에 대한 기록 (수치)                                    |
| Response Rates            | 응답률                                                |
| Restrictions              | 자료접근제한여부                                           |
| Subject Term              | 데이터의 keyword를 의미                                   |
| Unit of Observations      | 연구대상 단위                                            |
| Variable Count            | 각각의 파일마다의 변수번호                                     |
| Version History           | 발표이후의 수정/개선사항                                      |

KSDC Home KSDC DB ICPSR DB

1000

www.ksdc.re.kr www.ksdcdb.kr www.icpsr.com

Tel. 02-460-9464 | Fax. 02-460-9455 parkja04@ksdc.re.kr